## 網路基礎班

01 011100 01 011100 111 00 0 01 011100 100 1 0 111 00 0 01 011100 100 1 0 111 00 0 01 011100

011100

1100 1 0 111 00 0 01 011100

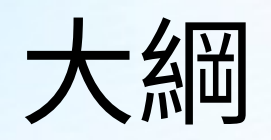

- 常遇到的學校網路問題
  - -LOOP 迴圈說明
    - Data Link 資料鏈結層
    - Arp 基本介紹 與封包傳送原理
    - VLAN 基本介紹
  - DHCP
    - DHCP Spoof Attacks
- Cisco Packet Tracer 網路封包虛擬器
  - 介面使用介紹
  - 廣播風暴
  - DHCP 封包觀察
  - DHCP Spoof Attacks

## LOOP 迴圈

- LOOP 迴圈到底為什麼讓人心煩?
- 可能發生 LOOP 迴圈的三種狀況
  - 廣播風暴
  - 發送多個重複資料
  - MAC 位址資料庫不一致

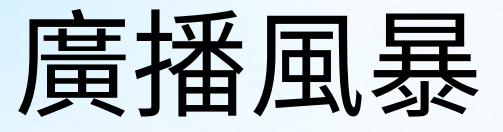

- 動態主機組態協定 (DHCP) 以及位址解析協定 (ARP) 會使用目的地 MAC 位址為 FF:FF:FF:FF:FF:FF 的廣播封包,而交換器會在所有連接埠上發送這種廣播封包。
- 假設A設備和B設備接在一個交換器上,這個交換器再往上接 到上一層的交換器,正常狀況下,當A設備對外發送廣播封包 時:

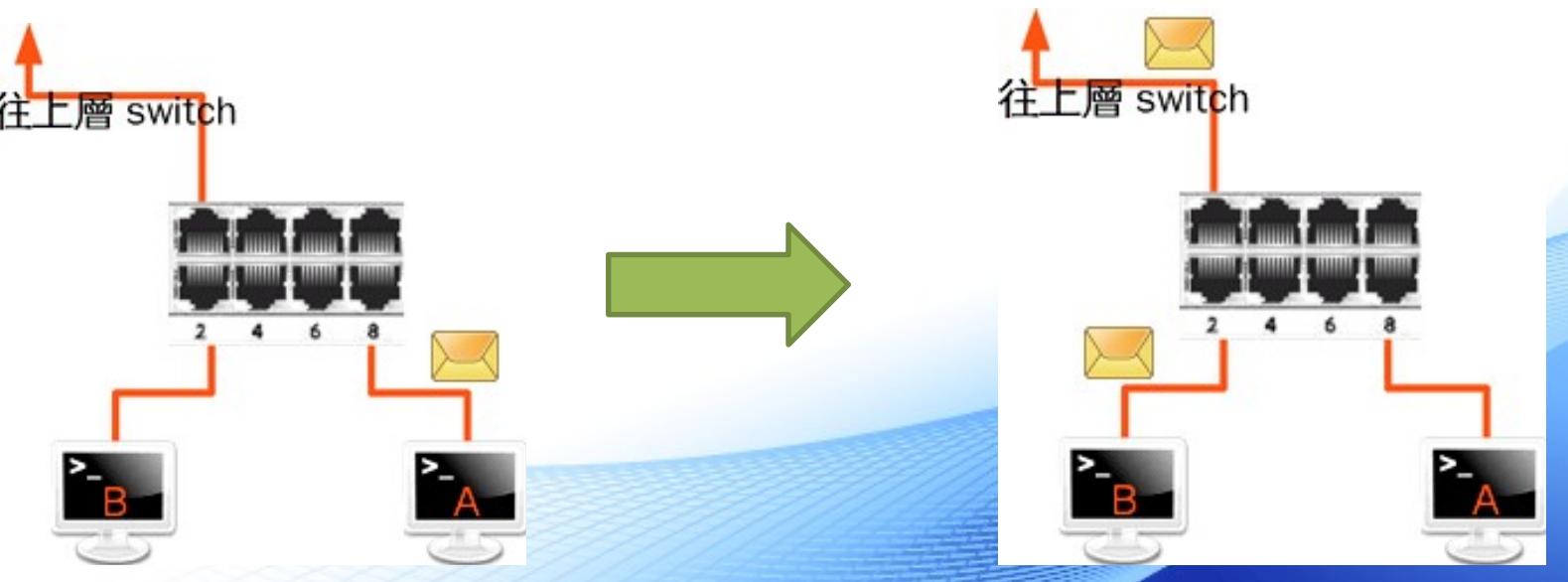

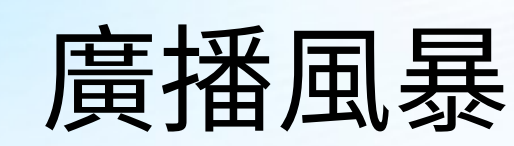

• 接線迴圈 (loop) 下,當A設備對外發送廣播封包時:

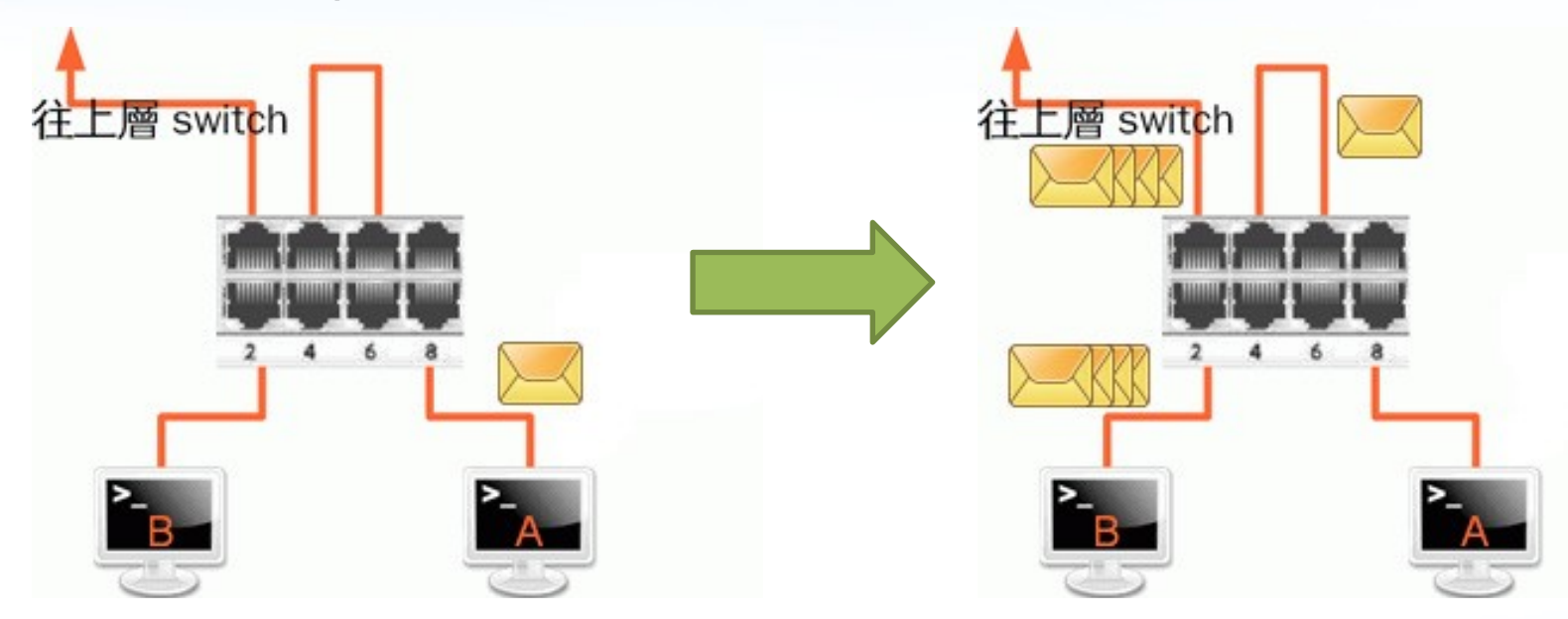

- 5 號埠發出去的封包, 會經由網路線從3號埠回到交換器
- 交換器收到廣
- 播封包又會再送一次,只要兩者之間的網路線不拔掉,交換器會一直廣 播這個廣播封包
- 那堆廣播封包會往外丟到其他的設備或交換器上,造成網路癱瘓

#### 交換器 - Switch (1/4)

- 訊號衝突會嚴重影響傳輸效率,必須設法減少衝突的可能性
- 交換器對於訊息的傳輸會經過三個步驟,以達到切割衝突域 (Collision Domain),減少衝突發生的目的
  - 1. 發現Machingovery):學習並紀錄每個通訊埠所連接網路設備的 MAC

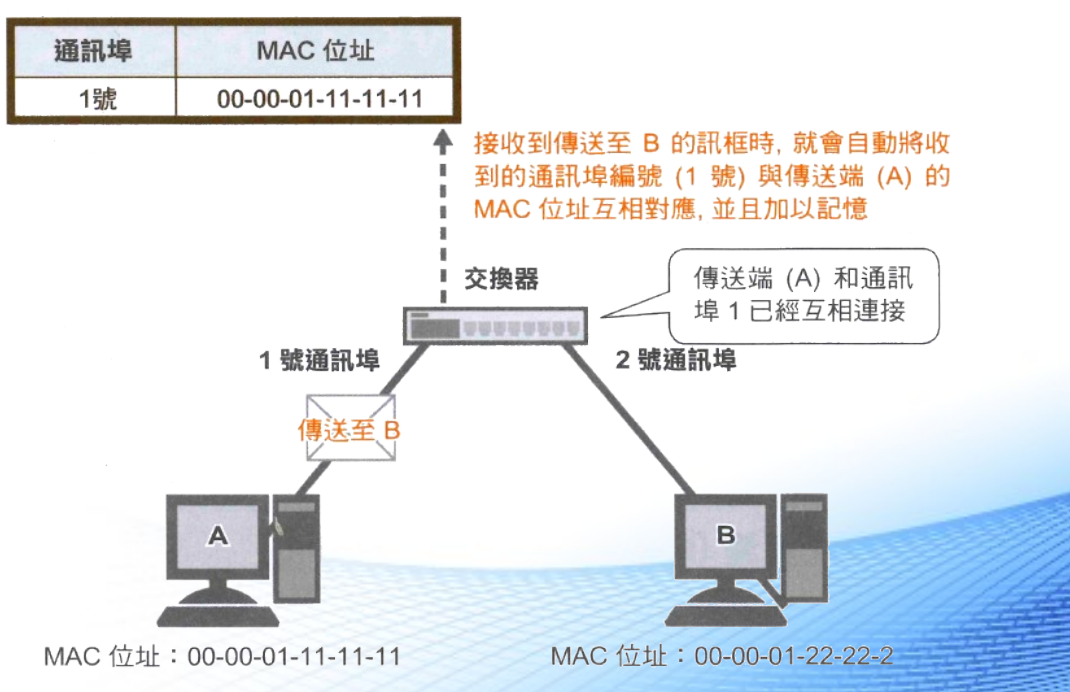

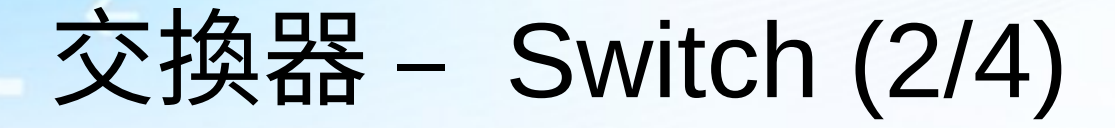

- 2. 過濾 (Filtering): 交換器發現來源端與目的端位於相同通訊埠時,就 會把封包濾掉或擋掉。
- 3. 轉送 (Forwarding):

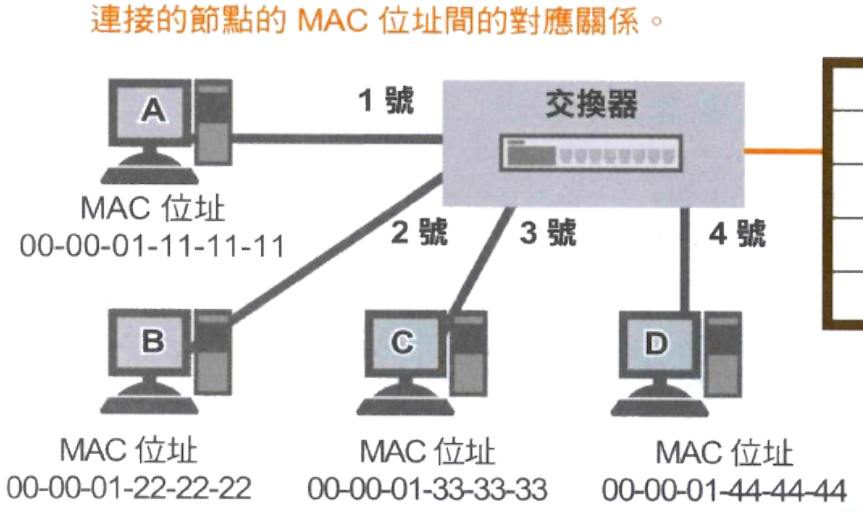

① MAC 位址表記錄著通訊埠, 與該通訊埠所

MAC 位址表

| 通訊埠 | MAC 位址            |
|-----|-------------------|
| 1號  | 00-00-01-11-11-11 |
| 2號  | 00-00-01-22-22-22 |
| 3號  | 00-00-01-33-33-33 |
| 4號  | 00-00-01-44-44-44 |

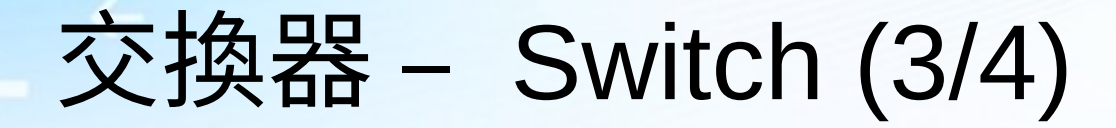

4號

00-00-01-44-44-44

#### - 3. 轉送 (Forwarding):

MAC 位址

00-00-01-22-22-22

即可由 MAC 位址表中找到目的端 MAC 位址。 MAC 位址表 1號 交換器 通訊埠 MAC 位址 fill ouesaas 1號 00-00-01-11-11-11 00-00-01-33-33-3 MAC 位址 2號 00-00-01-22-22-22 2號 3號 4號 00-00-01-11-11-11 3號 00-00-01-33-33-33

D

MAC 位址

00-00-01-44-44-44

② 當訊框被送達交換器時(此時目的地為 00-00-01-33-33-33 : C).

③ 使用比對結果一致的通訊埠 (此範例為 3 號通訊埠) 來傳送訊框。

MAC 位址

00-00-01-33-33-33

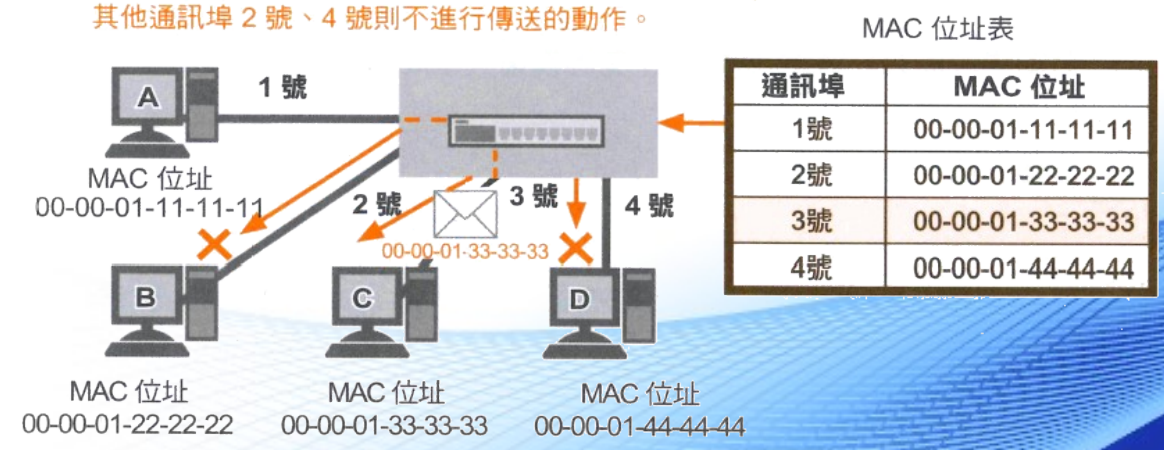

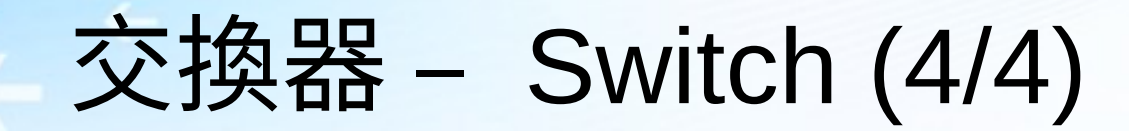

交换器可以避免因為衝突造成效率降低

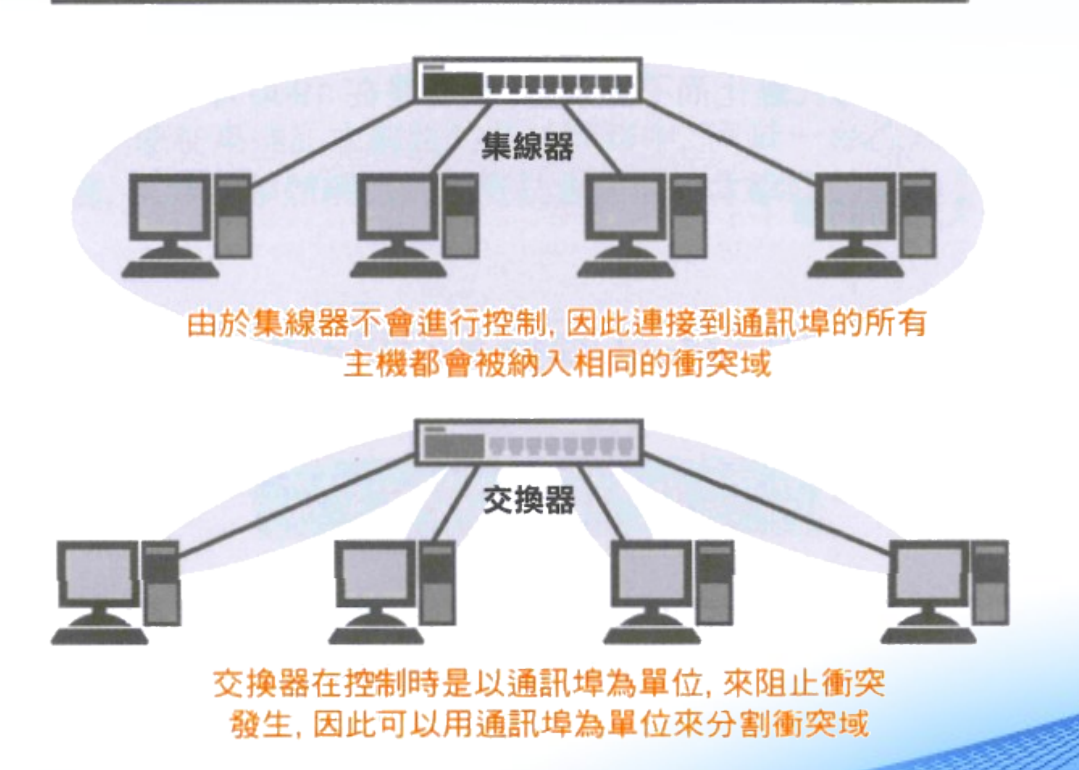

## 位址解析通訊協定 (ARP)

• 用來取得區域網路內未知接收端 MAC 位址的方法

詢問擁有該 IP 位址的主機,「請告訴我你的 MAC 位址」

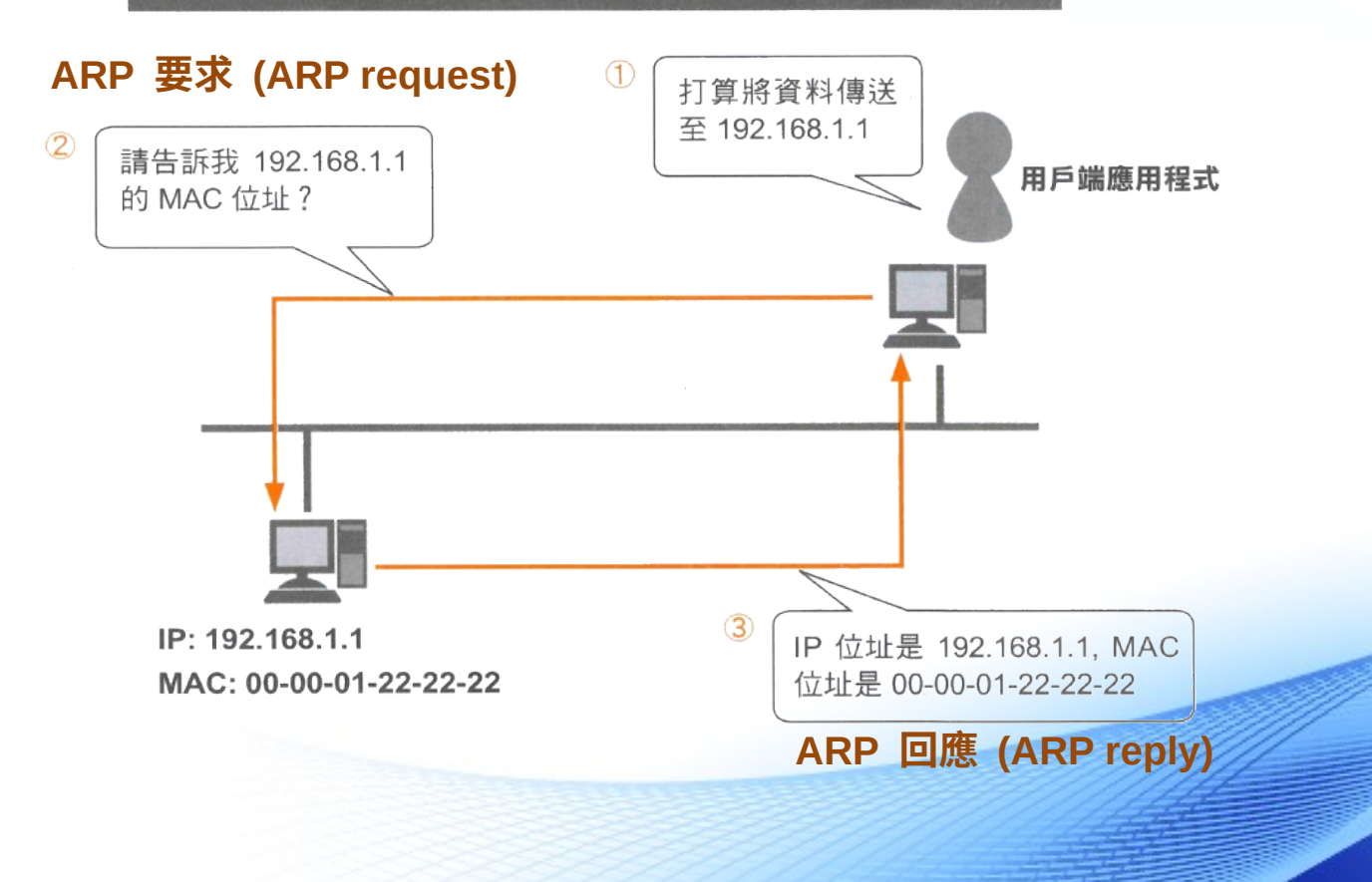

## ARP 資料表 (1/2)

- 儲存於主機的記憶體中的 IP 與 MAC 位址對應表
- 為了加速詢問 MAC 的速度,曾經詢問過的資料會暫存於 ARP 資料 表內一段時間
- 如何檢視 ARP 資料表?
  - Linux 系統: 在 Shell 下輸入 arp -n

| [baldur@Lunch2013 ~]\$ | arp -n |                   |            |       |
|------------------------|--------|-------------------|------------|-------|
| Address                | HWtype | HWaddress         | Flags Mask | Iface |
| 163.16.1.40            | ether  | 00:50:56:03:00:40 | С          | eth3  |
| 163.16.1.12            | ether  | 00:50:56:a9:0b:13 | С          | eth3  |
| 163.16.1.254           | ether  | 00:10:db:ff:20:a2 | С          | eth3  |

## ARP 資料表 (2/2)

Windows 系統:
 在命令提示字元下輸入 arp -a

| C:\Users\Baldur>arp -a                                                                                                    |                                                                                                    |                                              |  |
|----------------------------------------------------------------------------------------------------|----------------------------------------------------------------------------------------------------|----------------------------------------------|--|
| 介面: 192.168.5.163<br>網際網路網址<br>192.168.5.102<br>192.168.5.105<br>192.168.5.129<br>192.168.5.140<br>192.168.5.254<br>192.168.5.255<br>224.0.0.2<br>224.0.0.22<br>239.255.255.250<br>255.255.255.255 | 0xb<br>官體位址<br>00-1c-25-ca-77-fc<br>00-24-7e-05-f0-40<br>c8-f7-33-f1-6b-ca<br>00-1e-65-2c-94-ec<br>00-10-db-ff-20-a1<br>ff-ff-ff-ff-ff-ff<br>01-00-5e-00-00-02<br>01-00-5e-00-00-16<br>01-00-5e-7f-ff-fa<br>ff-ff-ff-ff-ff-ff | 、動動動動動動育育育育育育育育<br>更度度度度度度度度度度度度度度度度度度度度度度度度 |  |

#### ARP 封包

#### ARP 封包會將 IP、MAC 位址當作資料附加後再傳送出去

| 乙太網路<br>訊框 | IP封包     | 區段資料      |
|------------|----------|-----------|
| 乙太網路<br>訊框 |          | ARP 封包    |
| 位元         | 名稱       | 意義        |
| 4          | 位址類型     | 表示位址的方式   |
| 2          | 位址長度     | 表示位址的長度   |
| 2          | 操作碼      | 表示是否回應要求  |
| 6          | 傳送端MAC位址 | 傳送端的MAC位址 |
| 4          | 傳送端IP位址  | 傳送端的IP位址  |
| 6          | 接收端MAC位址 | 接收端的MAC位址 |
| 4          | 接收端IP位址  | 接收端的IP位址  |

一般封包 (IP 封包)

ARP 封包沒有再封裝第三層以上的 封包,這代表 ARP 封包無法跨越 網路層,只能運作於區域網路之中

## ARP 的運作方式 (1/2)

利用廣播的方式傳送至網路上的所有成員,並且只回應條件符合的主機

#### ① 希望進行傳送的主機必須先參照本身的 ARP 資料表

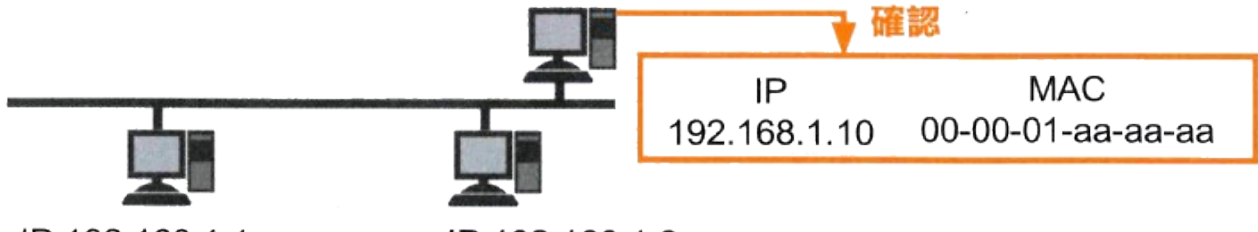

IP:192.168.1.1 IP:192.168.1.2 MAC:00-00-01-22-22-22 MAC:00-00-01-33-33-33

#### ② ARP 資料表中如果沒有接收端 IP 位址時, 必須廣播 ARP 要求

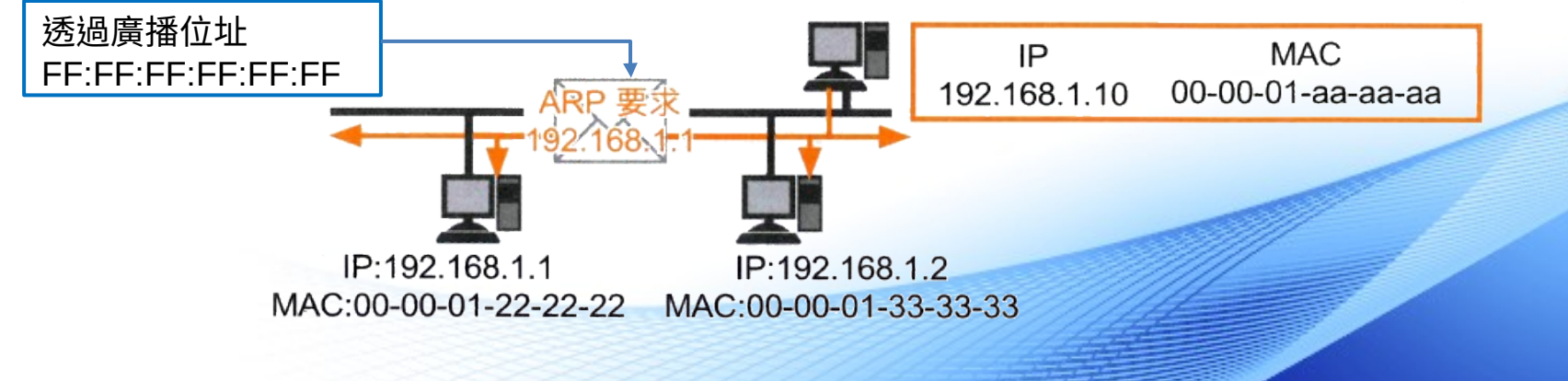

## ARP 的運作方式 (2/2)

③ 確認 ARP 要求的接收對象, 如果對象是自己的話就回應, 否則就丢棄該要求

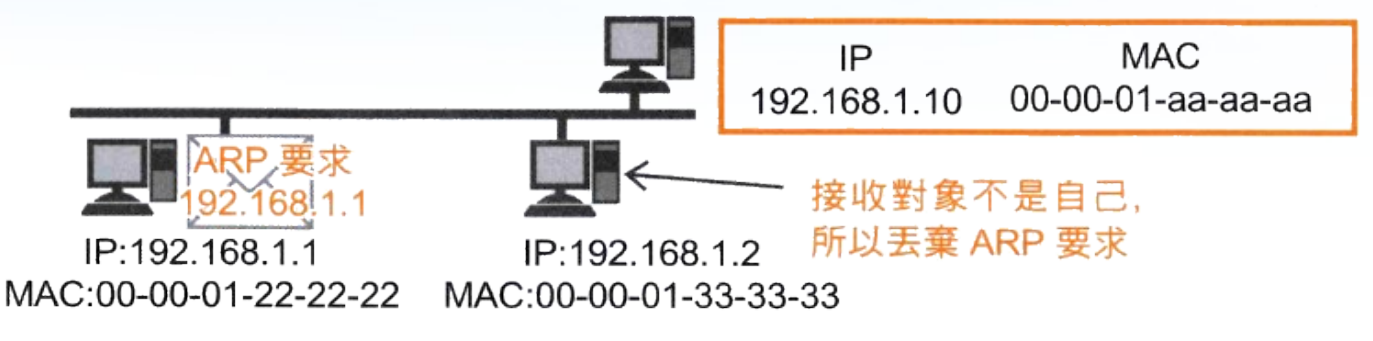

#### ④ 收到 ARP 回應時, 必須將回應結果追加在 ARP 資料表中

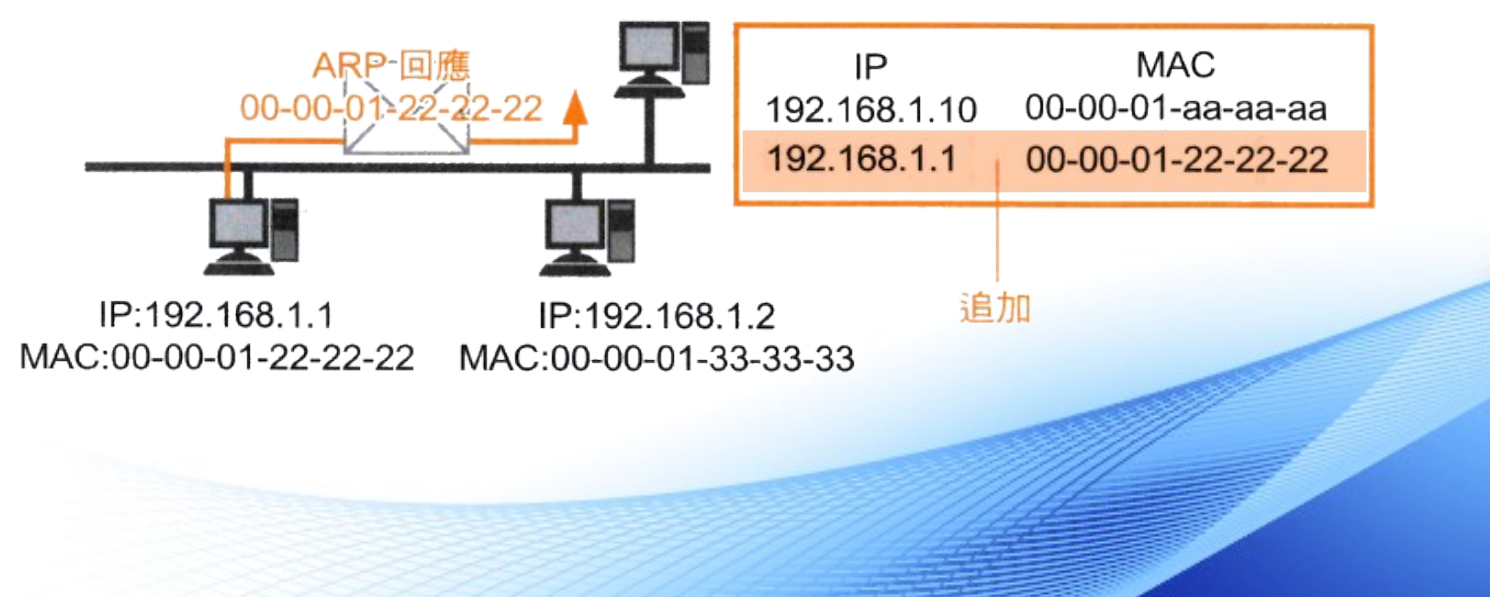

![](_page_15_Figure_0.jpeg)

- Host A 要發送一個封包給 Router B, 封包內的目的地 MAC 位址指定著路由器的 MAC 位址。 Host A 送出 這個封包之後, Router B 因為與 Host A 處於同一個網路區段,所以 Router B 會從 Segment 1 收到這 個封包。
- Host A 也會把這個封包傳送給 Switch A ,而 Switch A 收到之後,因為在 MAC 位址資料庫中找不到相對 應的資料,所以會採用 Flooding 的做法,把這個封包傳送出去。
- 交換器 B 經由 Segment 2 網段收到由交換器 A 送過來的封包後,當然也會因為在 MAC 位址資料庫中找 不到相對應的資料,又再次把這個封包 Flooding 出去。最後,路由器又會收到一次由交換器 B 送出的相 同封包。

![](_page_16_Figure_0.jpeg)

- Host A 要發送一個封包給路由器,而此時 Router B 的 MAC 位址還沒有被 下面這兩台交換器設備學習到,當 Host A 送出要給 Router B 的封包之後, 這兩台交換器設備都是從 E0 介面收到這個封包,但由於在 MAC 位址資料庫 中找不到相對應的資料,所以都會從 E1 的介面 Flooding 出去。
- 當 Host A 送出要給 Router B 的封包之後,這兩台交換器設備都是從 E0 介面收到這個封包,但由於在 MAC 位址資料庫中找不到相對應的資料,所以都會從 E1 的介面 Flooding 出去。

### 防止接線迴圈 (1/2)

• 有時候要查出接線迴圈並不容易:

![](_page_17_Figure_2.jpeg)

### 防止接線迴圈 (2/2)

使用支援 Spanning Tree Protocol (STP, IEEE 802.1d) 的交換器,
 這類交換器使用 Spanning Tree 演算法來避免產生接線迴圈:

![](_page_18_Figure_2.jpeg)

## VLAN 原理

| Application 應用層      | 使用者所使用的應用程式或網頁          |
|----------------------|-------------------------|
| Presentation 表現<br>層 | 資料的壓縮、解壓縮以及加解密等         |
| Session 會談層          | 連線的建立與結束、資料的傳輸模式(全/半雙工) |
| Transport 傳輸層        | 流量控制、傳輸的可靠性             |
| Network 網路層          | 定址及路由                   |
| Data Link 資料鏈<br>結層  | 介質存取控制的方法以及定址           |
| Physical 實體層         | 訊號傳送的介質規格、訊號編碼與轉換       |

#### 虛擬區域網路 (Virtual LAN, VLAN)

• 使用 VLAN 可以做到如下圖的效果,並且兩個部門彼此間不相互連

![](_page_20_Figure_2.jpeg)

#### VLAN 的特色

- 縮小廣播範圍:利用 Switch 適當地切割不同的 VLAN ,可以有效地阻擋過大的 廣播網域 (broadcast domain) 與廣播型病毒攻擊,並提升 PC 與網路效能。
- 安全上的考量:部分單位擁有較多的機敏資料,不宜被其他部門所瀏覽,切割 VLAN 是區隔部門的好方法。
   除非透過路由器否則不同的 VLAN 彼此之間無法互相通訊
- 頻寬管理:部分服務需要高頻寬低延遲,例如:IP Phone,利用 VLAN 切割 後再設定適當的 QOS,可以避免被其他網路流量所干擾。
- 方便靈活:只要設定交換器連接埠至適當的 VLAN,就可以增加、移動或改 變網路。 VLAN 可以視為依照功能劃分的群組,與設備實際上的物理或地 理位置無關。

## VLAN 的運作方式 (1/4)

- 在 VLAN 交換環境中,交換器的連接埠分為兩種類型
  - Access port:
    此類連接埠只屬於一個 VLAN,進入連接埠的訊框都會被視為屬於該 VLAN
  - Trunk port:
    能夠轉發多個不同 VLAN 的訊框

![](_page_22_Figure_4.jpeg)

## VLAN 的運作方式 (2/4)

• 訊框在兩台交換器之間傳輸的狀況:

![](_page_23_Picture_2.jpeg)

- ① 訊框進入 access port 之後,交換器會幫 每個訊框貼上標籤(格式定義於 IEEE 802.1q),其中包含了 VLAN 的識別資 訊
- ② 如果兩台交換器都有正確設定 trunk port,被貼了標籤的訊框就會經由 trunk link 傳輸到另一台交換器
- ③ 交換器檢查訊框中 VLAN 的識別資訊,只 在對應的 access port 送出訊框,並在訊 框送出之前把標籤去掉

## VLAN 的運作方式 (3/4)

IEEE 802.1q frame tagging •

![](_page_24_Figure_2.jpeg)

加入標籤的 乙太網路訊框

原本的

## VLAN 的運作方式 (4/4)

- 原生 VLAN (Native VLAN)
  - VLAN ID 為 1 的 VLAN 被稱為原生 VLAN
  - 交換器的初始設定會把所有通訊埠都加入原生 VLAN
  - 原生 VLAN 可以承載未貼標籤的訊框
- VLAN 的管理:
  - Static VLANs:
    由網路管理員手動設定哪些埠是屬於哪個 VLAN
  - Dynamic VLANs:
    由軟體管理,可以根據 MAC 位址、通訊協定甚至應用程式種類來決定 該設備被劃分到哪個 VLAN

### 動態主機組態協定 (DHCP)

#### DHCP 係由 2 部分所組成的, 一個是負責管理所要分配的 IP 位址, 並且實際執行分配作業的伺服器, 另一個則是被分 配的用戶端

![](_page_26_Figure_2.jpeg)

IP 位址集區

## DHCP 的封包格式

DHCP 除了分配 IP 位址之外,還可以把子網路遮罩、預設閘道、
 DNS Server 、租用期限等資訊一併傳送給用戶端

將 IP 位址以外的資訊附加在 選項後再傳送出去

| 乙太網路標題 IF | ·標頭 UDP | · 標頭 DHCP 訊息 |
|-----------|---------|--------------|
|-----------|---------|--------------|

| 名稱                   | 説明                   |
|----------------------|----------------------|
| 操作碼 (Operation code) | 用戶端→伺服器1<br>伺服器→用戶端2 |
| 分配的 IP 位址            | 伺服器所分配的 IP 位址        |
| 伺服器 IP 位址            | 伺服器的位址               |
| 用戶端硬體位址              | 用戶端的 MAC 位址          |
| 伺服器名稱                | 伺服器的主機名稱             |
| 選項 (Option)          | 用戶端其他的設定資訊           |

## DHCP 的運作 (1/2)

![](_page_28_Figure_1.jpeg)

## DHCP 的運作 (2/2)

![](_page_29_Figure_1.jpeg)

## DHCP 用戶端資訊

• 在 windows 的命令提示字元下輸入: ipconfig /all

| 乙太網路卡 區域連線:                           |                                           |
|---------------------------------------|-------------------------------------------|
| 連線特定 DNS 尾碼                           | kh.edu.tw                                 |
| / /////////////////////////////////// | Realtek RTL8169/8110 Family PCI Gigabit E |
| thernet NIC (NDIS 6.20)<br>管體位任       | 00-50-40-01-06-60                         |
|                                       |                                           |
| 自動設定的用                                | 定<br>是<br>是                               |
| TPv6 位址                               | 2001:288:8201:5:f414:38e3:1666:f72f<偏好    |
| 選項〉                                   |                                           |
| 臨時 IPv6 位址                            | 2001:288:8201:5:4c1c:ef76:fec8:6090<偏好    |
| 選項>                                   |                                           |
| <u>連結-本機 IPv6 位址</u>                  | fe80::f414:38e3:1666:f72f%11(偏好選項)        |
| IPv4 位址                               | 192.168.5.103<偏好選項>                       |
| 子網路遮罩                                 | 255.255.255.0                             |
| 租用取得                                  | 2014年9月1日 上午 08:41:12                     |
| 租用到期                                  | 2014年9月2日 上午 11:11:17                     |
| 預設閘道                                  | fe80::10:dbff:feff:20a1%11                |
|                                       | 192.168.5.254                             |
| DHCP 伺服器                              | 192.168.5.254                             |
| DNS 伺服器                               | 163.28.136.10                             |
|                                       | 163.28.136.2                              |
|                                       | 163.16.1.23                               |
| NetBIOS over Tcpip                    | 即用                                        |

### 存在複數 DHCP 伺服器的影響

• 如果在同一個區域網路存在兩台 DHCP 伺服器 X 與 Y ,當 DHCP 用戶端發出租用 IP 的請求 (DHCP DISCOVER)時:

![](_page_31_Figure_2.jpeg)

# DHCP 用戶端手動租約更新 (1/2)

 用戶端取消 DHCP 租約 在 windows 的命令提示字元下輸入: ipconfig /release

| 乙太網路卡 區域連線:                       |                                                                                    |
|-----------------------------------|------------------------------------------------------------------------------------|
| 連線特定 DNS 尾碼                       | Realtek RTL8169/8110 Family PCI Gigabit E                                          |
| 智麗位址                              | 00-E0-4C-01-06-6C<br>是<br>是                                                        |
| IPv6 位址:<br>選項> <br>  臨時 IPv6 位址: | 2001:288:8201:5:f414:38e3:1666:f72f< 偏好<br>2001:288:8201:5:4c1c:ef76:fec8:6090< 偏好 |
| 選項〉<br>連結-本機 IPv6 位址              | <u>fe80::f414:38e3:1666:f72f%11(</u> 偏好 <u>選</u> 項)                                |
| 目期設定 1904 位址                      | 169.254.247.47( )my方进项)<br>255.255.0.0<br>fe80::10:dbff:feff:20a1/11               |
| DNS 伺服器                           | fec0:0:0:ffff::1%1<br>fec0:0:0:ffff::2%1                                           |
| NetBIOS over Tcpip                | teco:0:0:0:ffff::3%1<br>啟用                                                         |

# DHCP 用戶端手動租約更新 (2/2)

 重新取得 DHCP 租約 在 windows 的命令提示字元下輸入: ipconfig /renew

| 乙太網路卡 區域連線:                                        |                                                        |
|----------------------------------------------------|--------------------------------------------------------|
| 連線特定 DNS 尾碼                                        | kh.edu.tw<br>Realtek RTL8169/8110 Family PCI Gigabit E |
| thernet NIC (NDIS 6.20)                            |                                                        |
|                                                    | 00-E0-4C-01-06-6C                                      |
| DHCP 已的用                                           |                                                        |
| 白新設定的田                                             | 単                                                      |
| 口到 RXXCAX/TA · · · · · · · · · · · · · · · · · · · | ∞=<br>2001-222-2201-5-6414-22-2-1666-67267億/4          |
| )肥TEV                                              | 2001-200-0201-3-1414-3063-1000-1721(開天)                |
|                                                    | 2004-2002-2004-5-4 4 - CDC-C - 0-C002/培护               |
| 昭明寺 IPvb 1立址                                       | 2001:288:8201:5:4c1c:ef?b:fec8:6090()                  |
| 選項2                                                |                                                        |
|                                                    | fe80::f414:38e3:1666:f72f%11(偏好選項)                     |
| IPv4 位址                                            | 192.168.5.103<偏好選項>                                    |
| <u>子網路流置</u>                                       | 255.255.255.0                                          |
| 和用取得                                               | 2014年9月2日 上午 11:43:20                                  |
| 相角颈的                                               | 2014年9月2日 下午 12:43:20                                  |
|                                                    | fe80::10:dbff:feff:20a1/11                             |
|                                                    | 102 168 5 254                                          |
| puop /dinteg                                       |                                                        |
|                                                    | 172.108.5.254                                          |
| UNS 1时成招                                           | 163.28.136.10                                          |
|                                                    | 163.28.136.2                                           |
|                                                    | 163.16.1.23                                            |
| NetBIOS over Topip                                 | 啟用                                                     |
|                                                    |                                                        |

#### 《防止接線迴圈的防護 DHCP Spoof Attacks

- (1)Cisco 在配發 IP 前會先用 ICMP-ping 去檢查有無使用此 IP
- (2)DHCP Snooping 使用 Untrust 及 Trust 介面去區分要不要收到 DHCP 的封包

Untrusted 不允許收到 DHCP Offer 封包

Trusted 允許收到 DHCP Offer

- (3) 啟用 DHCP Snooping 預設全部介面為 Untrust
- (4)DHCP Snooping 啟用在 L2 的 Access port

![](_page_34_Figure_7.jpeg)

## **Cisco Packet Tracer** 使用介紹

![](_page_35_Figure_1.jpeg)

## LAB 1 - 廣播風暴

- 因 Switch 預設會開啟 STP(Spanning Tree Protocol),故 該實驗先將該功能關閉。
  - enable(進入特權模式)
  - conft(進入 config 模式)
  - no spanning-tree vlan 1( 關閉 STP)
- 利用模擬工作區,查看封包傳遞狀況,以及利用 ping 看 看是否如上述理論。

![](_page_36_Figure_6.jpeg)

## LAB 2 - 開啟 STP

- 因 Switch 預設會開啟 STP(Spanning Tree Protocol),故 該實驗先將該功能關閉。
  - enable(進入特權模式)
  - conft(進入 config 模式)
  - spanning-tree vlan 1(開啟 STP)
- 利用 Ping , 查看 ICMP 傳遞狀況。

![](_page_37_Figure_6.jpeg)

## LAB 3 - DHCP 觀察

- •利用 Packet Tracer 查看 DHCP 封包相關資訊
  - Router>enable
  - Router# conf t
  - Router(config)#hostname R1
  - R1(config)#int fa0/0
  - R1(config-if)#ip address
    192.168.10.1 255.255.255.0
  - R1(config-if)#no shut
  - R1(config-if)#exit
  - R1(config)#ip dhcp pool IP10
  - R1(dhcp-config)#net
    192.168.10.0 255.255.255.0
  - R1(dhcp-config)#default 192.168.10.1
  - R1(dhcp-config)#exit

![](_page_38_Figure_13.jpeg)

## LAB 3 - DHCP 觀察

- 點選 PC0 至 Desktop 的頁籤,再選擇"
  Command Prompt"後打下重新或去
  DHCP 的指令。指令 :ipconfig /renew
- 查看 DHCP 封包內容與 DHCP 封包確認流程。

## LAB 4 – DHCP Spoof

點選 PC0 至 Desktop 的頁籤,再選擇"
 Command Prompt"後打下重新或去
 DHCP 的指令。指令 :ipconfig /renew

DHCP Server 192.168.20.1

erver-PT

PC 2

Server0

2960

PC 0

 查看 DHCP 封包流向是否已依<sup>IHCP Server</sup> 照我們所設下的 DHCP Spoof 的規則呢?